#### Inloggen en dashboard

### Inloggen

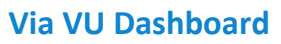

- Log in op vu.nl/dashboard
- Ga naar 'Apps en pagina's'. Als OnStage niet bij je favoriete apps staat, klik dan op 'Alle apps'.
- Voeg OnStage toe aan je favorieten door op het hartje te klikken.

#### Via URL:

- Ga naar <u>https://vu-onstage.xebic.com</u>
- Log in met je VUnetID.

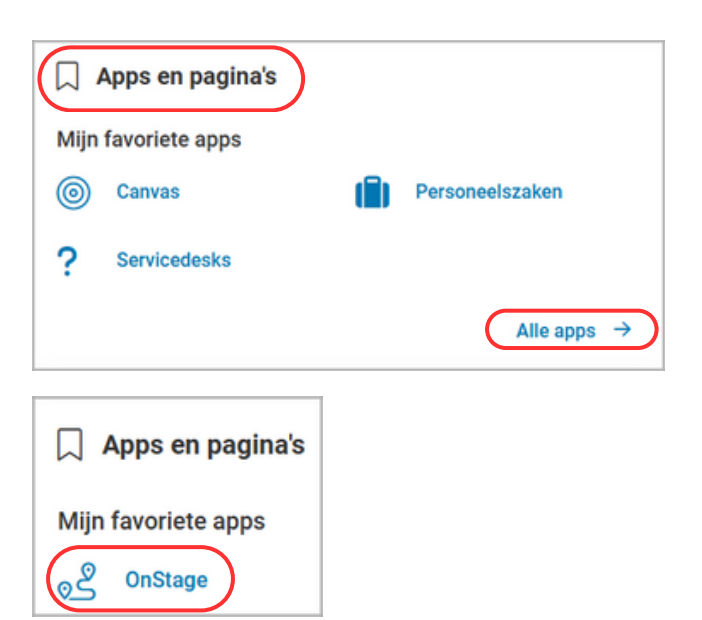

### Dashboard

| Hoofdmenu uitklappe<br>Terug naar<br>dashboard                                                          | en <u>Tabblad: Dossiers</u>                                                                                                    | Tabblad: Berichten                                                                                                    | <u>Tabblad: dossieractiviteiten</u><br><u>inzien en uitvoeren</u>                                     |
|----------------------------------------------------------------------------------------------------|----------------------------------------------------------------------------------------------------|----------------------------------------------------------------------------------------------------|----------------------------------------------------------------------------------------------------|
| Link naar<br>OnStage<br>kennisplein                                                                     | Cossienam<br>Actief ©                                                                                                    | RECENTE MAILS EN POSTS (10)                                                                                                 | S⊐ MUN LOPENDE DOSSIERACTIVITEITEN (0)<br>⑦ 〒 Filter 14 Sorteer op                                    |
| C saut noordmenu  C  Saut noordmenu C  C  C  C  C  C  C  C  C  C  C  C  C                               | Mijn thesis Master Bestuurskunde<br>29 sep 23 - 30 sep 24                                                                                | Hier zie je standaard je actieve<br>dossier (je eindwerkproject).<br>Klik op het dossier om het<br>dossierscherm te openen. | Via filter kun je aanpassen welke<br>dossiers zichtbaar zijn (o.a. dossiers<br>die al zijn afgerond). |
| Near oude vormgeving     Feedback     Profiel pagino     Vuller Volterer     Nederlands (NL)     Vuller | Aanmelden voor dossiers (*)<br>23/24 Master's Thesis Project SCA (S.M.<br>01 dec 23 - 12 jul 24<br>FSW Invictiongsoplerding<br>AANMELDEN | Hier zie je dossiers waarvoor je<br>je kunt aanmelden.                                                                      |                                                                                                    |
| FS FSW Student4                                                                                         | Instellingen aanpasse                                                                                                    | en, taal en afmelden                                                                                                    |                                                                                                    |

VU SS VRIJE UNIVERSITEIT AMSTERDAM

#### Aanmelden voor een dossier

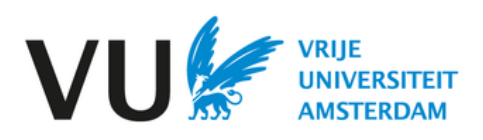

## Het juiste dossier selecteren

| Tabblad: Dossiers                                                                                                    |                                                        |                             |
|----------------------------------------------------------------------------------------------------|--------------------------------------------------------|-----------------------------|
|                                                                                                    | Zoeken naar een dossier                                | Help                        |
| 6 Dashboard                                                                                                    |                                                        |                             |
| > DOSSIERS                                                                                                    | 🔛 RECENTE MAILS EN POSTS (10) 🗸 MIJN LOPE              | NDE DOSSIERACTIVICEITEN (0) |
| E Q Dossiernaam                                                                                                    |                                                        | ⑦                           |
| L <sup>in</sup> o, Actief (2)                                                                                                    |                                                        | 0                           |
| Image: Second state of the second state of the second state of | Actieve dossiers                                       |                             |
| а<br>                                                                                                    |                                                        |                             |
| Aanmelden voor dossiers 🔊                                                                                                    | Dossiers waarvoor ie                                   |                             |
| 23/24 Master's Thesis Project SCA (S_M<br>01 dec 23 - 12 jul 24                                                                                                    | je kunt aanmelden                                      |                             |
| FSW Inrichtingsopleiding                                                                                                    |                                                        |                             |
| AANMELDEN                                                                                                    | Selecteer het juiste dossier en klik op 'Aanmelden'    |                             |
| Werke                                                                                                    | Let op: kijk ook naar de juiste track of specialisatie |                             |
| <b>FS</b>                                                                                                    |                                                        |                             |

Neem contact op met je eindwerkcoördinator of begeleider als het dossier dat je zoekt er niet bij staat.

### Aanmelden

Controleer goed of je het juiste eindwerkproject hebt geselecteerd voordat je de aanmelding bevestigt.

| Naam project     | Aanmelden                                                                                                    |                                                                                                    |           |  |  |
|------------------|----------------------------------------------------------------------------------------------------|----------------------------------------------------------------------------------------------------|-----------|--|--|
| Naam opleiding — | <ul> <li>Begeleidingsgroep: 23/24 Master's The</li> <li>Opleiding: FSW Inrichtingsopleiding</li> <li>Start- / einddatum begeleidingsgroep:</li> </ul> | Begeleidingsgroep: 23/24 Master's Thesis Project SCA (S_MTPSCA) P3-6<br>Opleiding: FSW Inrichtingsopleiding<br>Start- / einddatum begeleidingsgroep: 01 dec 23 - 12 jul 24 |           |  |  |
|                  |                                                                                                    | ANNULEREN                                                                                                    | AANMELDEN |  |  |
|                  |                                                                                                    |                                                                                                    |           |  |  |

Aanmelding bevestigen

#### Dossierscherm

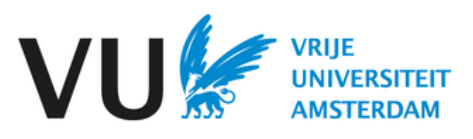

#### Dossierscherm

#### Klik op het dossier in het hoofdmenu om het dossierscherm te openen

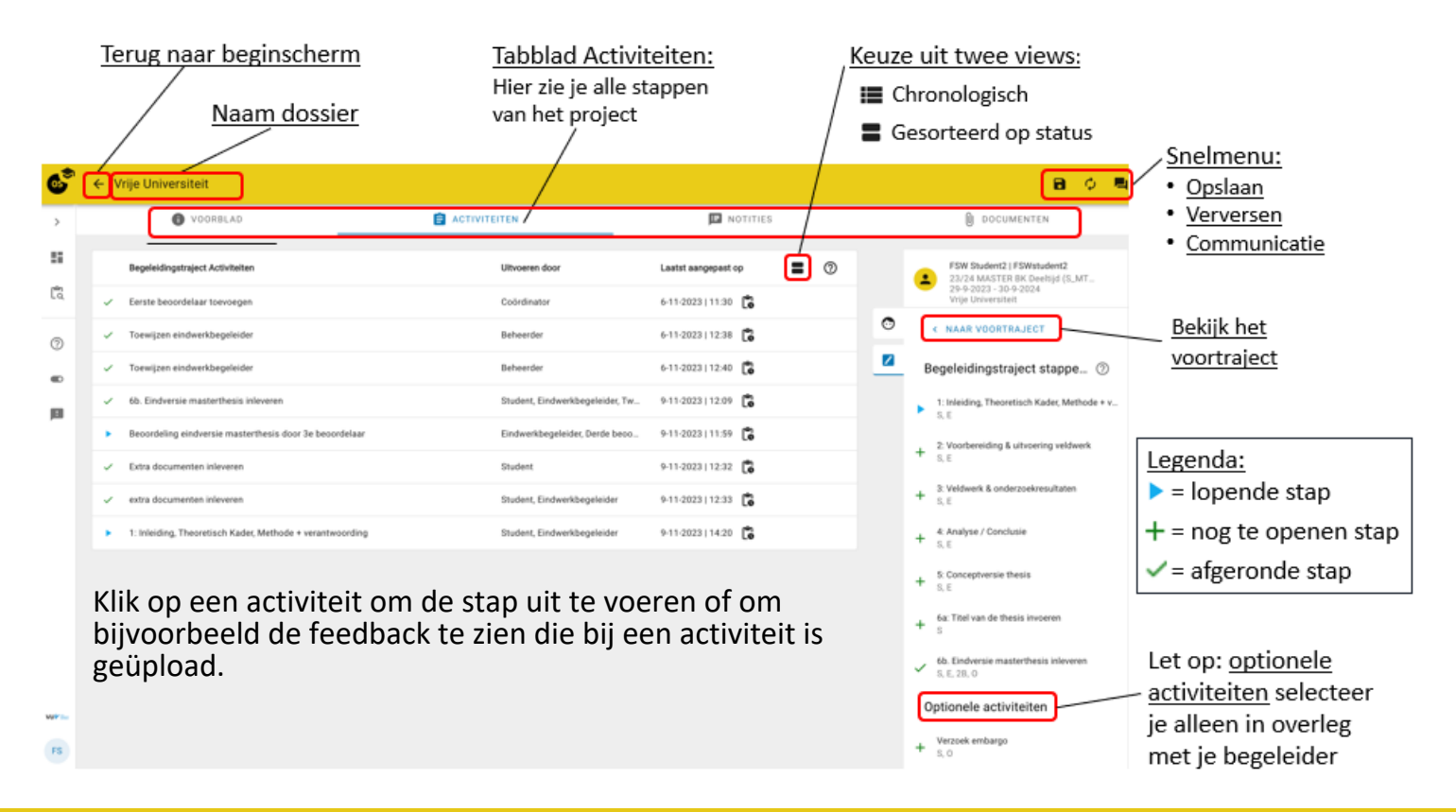

## View gesorteerd op status

| Lopende activiteiten (2)     Activiteiten     Deadline     Deadline        Begeleidingstrajeet <th></th> <th></th> <th></th> <th></th> <th></th>                                                                                                    |                                                           |          |                               |                     |                     |
|----------------------------------------------------------------------------------------------------|-----------------------------------------------------------|----------|-------------------------------|---------------------|---------------------|
| Activiteiten Deadline Uitvoeren door Lastst aangepast op   1: Inleiding, Theoretisch Kader, Methode + verantwoording Student, Eindwerkbegeleider, 9-11-2023   11-20 C Begeleidingstrajeert   aeoordeling eindversie masterthesis door 3e beoordelaar Image and the seleider, Derde beo 9-11-2023   11-20 C Begeleidingstrajeert   Niet gestarte activiteiten (5) Student, Eindwerkbegeleider, 9-11-2023   11-20 C Begeleidingstrajeert   2: Voorbereiding & uitvoering veldwerk Student, Eindwerkbegeleider Begeleidingstrajeert Image and the seleidingstrajeert   3: Veldwerk & onderzoekresultaten Student, Eindwerkbegeleider Begeleidingstrajeert Image and the seleidingstrajeert   4: Analyse / Conclusie Student, Eindwerkbegeleider Begeleidingstrajeert Image and the seleidingstrajeert   5: Conceptversie thesis Student, Eindwerkbegeleider Begeleidingstrajeert   6: Conceptversie thesis Student, Eindwerkbegeleider Begeleidingstrajeert   0: Optionele activiteiten (12) Student Eindwerkbegeleider   6: Geannuleerde activiteiten (12) Student Student, Eindwerkbegeleider                                                                                                    | Lopende activiteiten (2)                                  |          |                               |                     | <b>I</b> 0 ^        |
| 1: Inleiding, Theoretisch Kader, Methode + verantwoording Student, Eindwerkbegeleider 9-11-2023   14-20     Begeleidingstraject    Begeleidingstraject Eindwerkbegeleider, Derde bea. 9-11-2023   11-30   Begeleidingstraject   Niet gestarte activiteiten (5) Student, Eindwerkbegeleider Begeleidingstraject Begeleidingstraject Student, Eindwerkbegeleider Begeleidingstraject Begeleidingstraject Begeleidingstraject Begeleidingstraject Begeleidingstraject Begeleidingstraject Begeleidingstraject Begeleidingstraject Begeleidingstraject Begeleidingstraject Begeleidingstraject Begeleidingstraject Begeleidingst                                                                                                    | Activiteiten                                              | Deadline | Uitvoeren door                | Laatst aangepast op |                     |
| Beoordeling eindversie masterthesis door 3e beoordelaar Eindwerkbegeleider, Derde beo 9-11-2023 J 11:59 E Begeleidingstrajeet   Niet gestarte activiteiten (5) Student, Eindwerkbegeleider Begeleidingstrajeet Begeleidingstrajeet Student, Eindwerkbegeleider Begeleidingstrajeet Begeleidingstrajeet Begeleidingstrajeet Student, Eindwerkbegeleider Begeleidingstrajeet Begeleidingstrajeet Begeleidingstrajeet Begeleidingstrajeet Begeleidingstrajeet Begeleidingstrajeet Student, Eindwerkbegeleider Begeleidingstrajeet Begeleidingstrajeet Begeleidingstrajeet Student, Eindwerkbegeleider Begeleidingstrajeet Begeleidingstrajeet Begeleidingstrajeet Student, Eindwerkbegeleider Begeleidingstrajeet Begeleidingstrajeet Begeleidingstrajeet Begeleidingstrajeet Student, Eindwerkbegeleider Begeleidingstrajeet Begeleidingstrajeet Begeleidingstrajeet Begeleidingstrajeet Student, Eindwerkbegeleider Begeleidingstrajeet Begeleidingstrajeet Begeleidingstrajeet Begeleidingstrajeet Begeleidingstrajeet Begeleidingstrajeet Begeleidingstrajeet Begeleidingstrajeet Begeleidingstrajeet Begeleidingstrajeet Begeleidingstrajeet Begeleidingstrajeet Optionele activiteiten (12) Student Student Begeleidingstrajeet Student Begeleidingstrajeet Begeleidingstrajeet                                                                                                    | 1: Inleiding, Theoretisch Kader, Methode + verantwoording |          | Student, Eindwerkbegeleider   | 9-11-2023   14:20   | Begeleidingstraject |
| Niet gestarte activiteiten (5)    2: Voorbereiding & uitvoering veldwerk Student, Eindwerkbegeleider   2: Voorbereiding & uitvoering veldwerk Student, Eindwerkbegeleider   3: Veldwerk & onderzoekresultaten Student, Eindwerkbegeleider   4: Analyse / Conclusie Student, Eindwerkbegeleider   5: Conceptversie thesis Student, Eindwerkbegeleider   6: Conceptversie thesis Student, Eindwerkbegeleider   6: Conceptversie thesis Student, Eindwerkbegeleider                                                                                                    | Beoordeling eindversie masterthesis door 3e beoordelaar   |          | Eindwerkbegeleider, Derde beo | 9-11-2023   11:59   | Begeleidingstraject |
| Niet gestarte activiteiten (5)                                                                                                    |                                                           |          |                               |                     |                     |
| 2: Voorbereiding & uitvoering veldwerk & onderzoekresultaten Begeleidingstrajeet   Student, Eindwerkbegeleider Begeleidingstrajeet   Begeleidingstrajeet   Begeleidingstrajeet | Niet gestarte activiteiten (5)                            |          |                               |                     | ^                   |
| 3: Veldwerk & onderzoekresultaten   3: Veldwerk & onderzoekresultaten Student, Eindwerkbegeleider Begeleidingstrajeet   4: Analyse / Conclusie Student, Eindwerkbegeleider Begeleidingstrajeet   5: Conceptversie thesis Student, Eindwerkbegeleider Begeleidingstrajeet   5: Conceptversie thesis invoeren Student, Eindwerkbegeleider Begeleidingstrajeet   5: Titel van de thesis invoeren Student Begeleidingstrajeet   Optionele activiteiten (4)                                                                                                    | 2: Voorbereiding & uitvoering veldwerk                    |          | Student, Eindwerkbegeleider   |                     | Begeleidingstraject |
| 4: Analyse / Conclusie Student, Eindwerkbegeleider Begeleidingstrajeet   5: Conceptversie thesis Student, Eindwerkbegeleider Begeleidingstrajeet   5a: Titel van de thesis invoeren Student Begeleidingstrajeet   Optionele activiteiten (4) -                                                                                                    | 3: Veldwerk & onderzoekresultaten                         |          | Student, Eindwerkbegeleider   |                     | Begeleidingstraject |
| 5: Conceptversie thesis invoeren Eegeleidingstraject Student, Eindwerkbegeleider Eegeleidingstraject Egeleidingstraject Student activiteiten (4)  Afgeronde activiteiten (12)                                                                                                    | 4: Analyse / Conclusie                                    |          | Student, Eindwerkbegeleider   |                     | Begeleidingstraject |
| Student     Begeleidingstraject       Optionele activiteiten (4)     ~       Afgeronde activiteiten (12)     ~       Geannuleerde activiteiten (1)     ~                                                                                                    | 5: Conceptversie thesis                                   |          | Student, Eindwerkbegeleider   |                     | Begeleidingstraject |
| Optionele activiteiten (4)       ~         Afgeronde activiteiten (12)       ~         Geannuleerde activiteiten (1)       ~                                                                                                    | 6a: Titel van de thesis invoeren                          |          | Student                       |                     | Begeleidingstraject |
| Afgeronde activiteiten (12) ~<br>Geannuleerde activiteiten (1) ~                                                                                                    | Ontionale activitation (4)                                |          |                               |                     | U                   |
| Afgeronde activiteiten (12) ~<br>Geannuleerde activiteiten (1) ~                                                                                                    |                                                           |          |                               |                     | •                   |
| Geannuleerde activiteiten (1)                                                                                                    | Afgeronde activiteiten (12)                               |          |                               |                     | ~                   |
| Geannuleerde activiteiten (1)                                                                                                    |                                                           |          |                               |                     |                     |
|                                                                                                    | Geannuleerde activiteiten (1)                             |          |                               |                     | ~                   |

### Login and dashboard

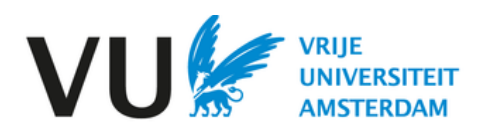

### Login

#### Via VU Dashboard

- Log in to <u>vu.nl/dashboard</u>
- Go to 'Apps and pages'. If OnStage is not in your favourites, click on 'All apps'.
- Add OnStage to your favourites by clicking the heart icon.

#### Via URL:

- Go to <u>https://vu-onstage.xebic.com</u>
- Log in using your VUnetID

|       | Apps and pages |   |                          |
|-------|----------------|---|--------------------------|
| My fa | avourite apps  |   |                          |
| 0     | Canvas         | i | Service portal           |
| ?     | Servicedesks   | l | Study Guide              |
|       |                |   | $(All apps \rightarrow)$ |
|       | Apps and pages |   |                          |
| My f  | onStage        |   |                          |

### Dashboard

| Expand main menu                                                                                                    | Dossiers tab                                                     | Messages tab                                                                                                    | Dossier activities tab                                                                                                |
|----------------------------------------------------------------------------------------------------|------------------------------------------------------------------|----------------------------------------------------------------------------------------------------|----------------------------------------------------------------------------------------------------|
| Go back to<br>dashboard                                                                                                    | Dashboard                                                        |                                                                                                    |                                                                                                    |
| Link to OnStage                                                                                                    |                                                                  | RECENT E-MAILS AND POSTS (10)                                                                                                    | SE MY CURRENT DOSSIER TASKS (2)                                                                                       |
| (only in Dutch)                                                                                                    | Q Dossier name                                                   |                                                                                                    | ⑦ ☴ Filter 1, Sort by                                                                                                 |
| Close main menu<br>Close main menu<br>Close de la construction<br>Close main menu<br>Close main menu<br>Close main menu<br>Close main menu<br>Close main menu<br>Close main menu<br>Close main menu<br>Close de la construction<br>Close de la construction<br>Close de la construct | Vrije Universiteit<br>29 Sep 23 - 30 Sep<br>29                   | Here you see your active dossier<br>(your graduation project) by default.<br>Click on the dossier to open the<br>dossier screen. | Via filter, you can adjust<br>which dossiers are visible<br>(including dossiers that have<br>already been completed). |
| C Switch to old design           III         Feedback                                                                                                    | Register for dossiers ⑦                                          | Here you see dossiers you can                                                                                                    |                                                                                                    |
| English (UK)                                                                                                    | 23/24 P3,4,5,6<br>18 Dec 23 - 31 Jan<br>FSW Inrichtingsopleiding | register for.                                                                                                    |                                                                                                    |
| FS FW Student2                                                                                                    |                                                                  | l sign out                                                                                                    |                                                                                                    |
| rs row student2                                                                                                    | Sw Inrichtingsopleiding                                          | l sign out                                                                                                    |                                                                                                    |

# **OnStage: QRC for students**

#### **Register for a dossier**

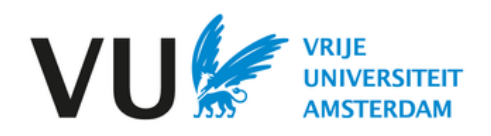

### Select your dossier

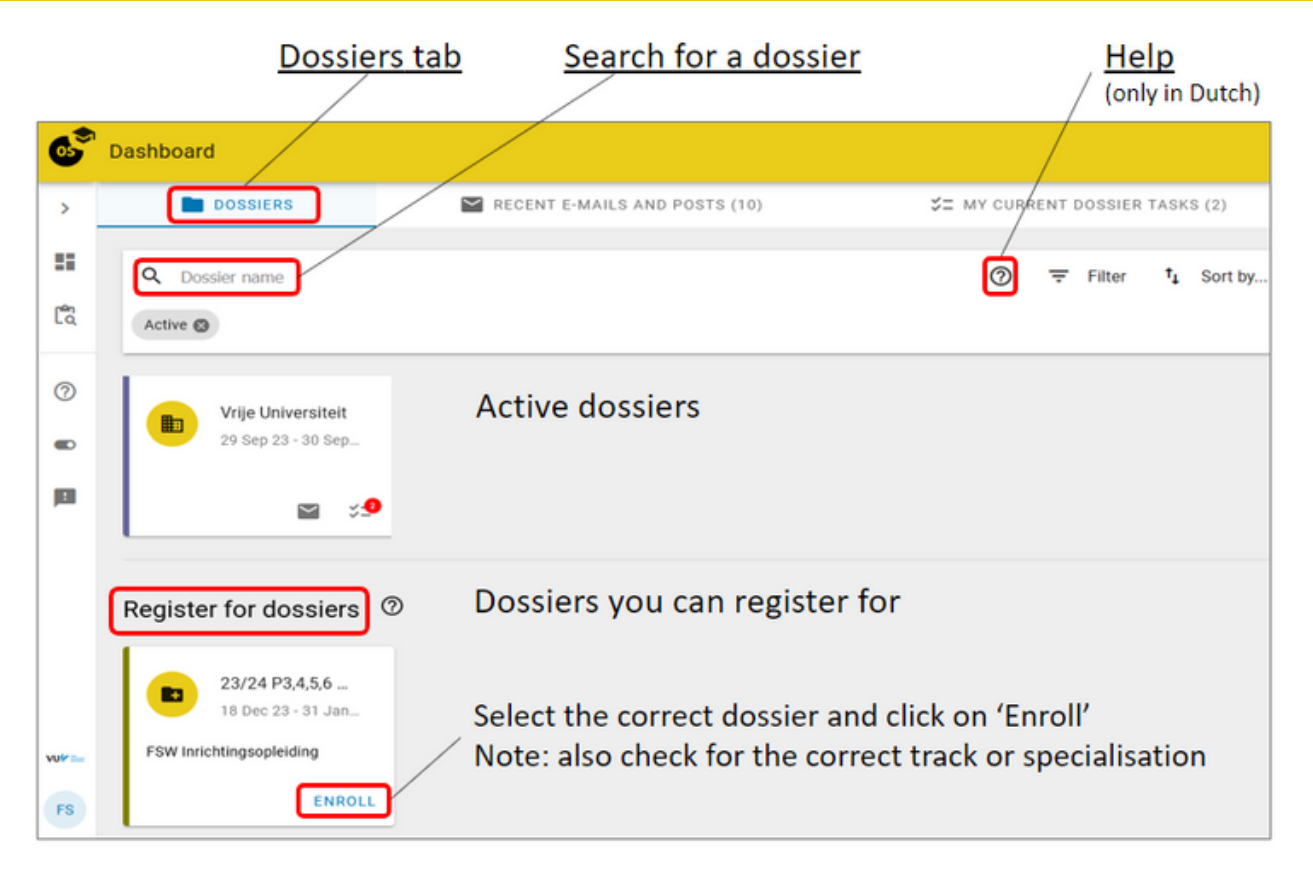

Contact your graduation project coordinator or supervisor if the dossier you are looking for is not listed.

#### Register

Check carefully that you have selected the right graduation project before confirming the registration.

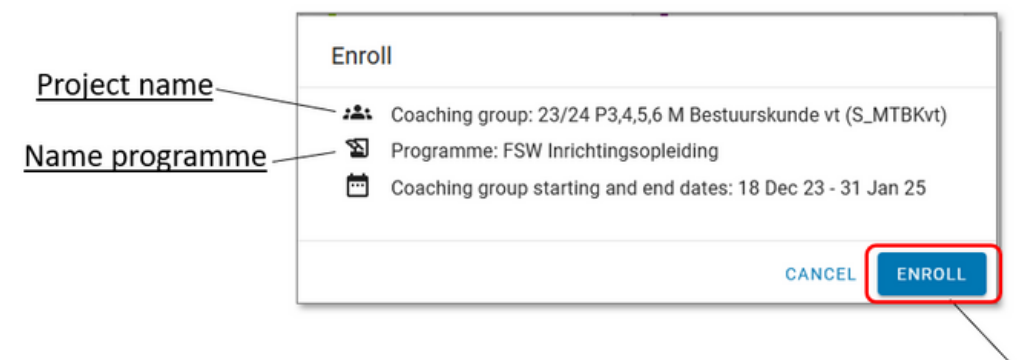

Confirm your registration

# **OnStage: QRC for students**

#### **Dossier screen**

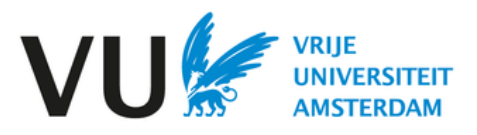

#### **Dossier screen**

#### Click on the dossier in the main menu to open the dossier screen

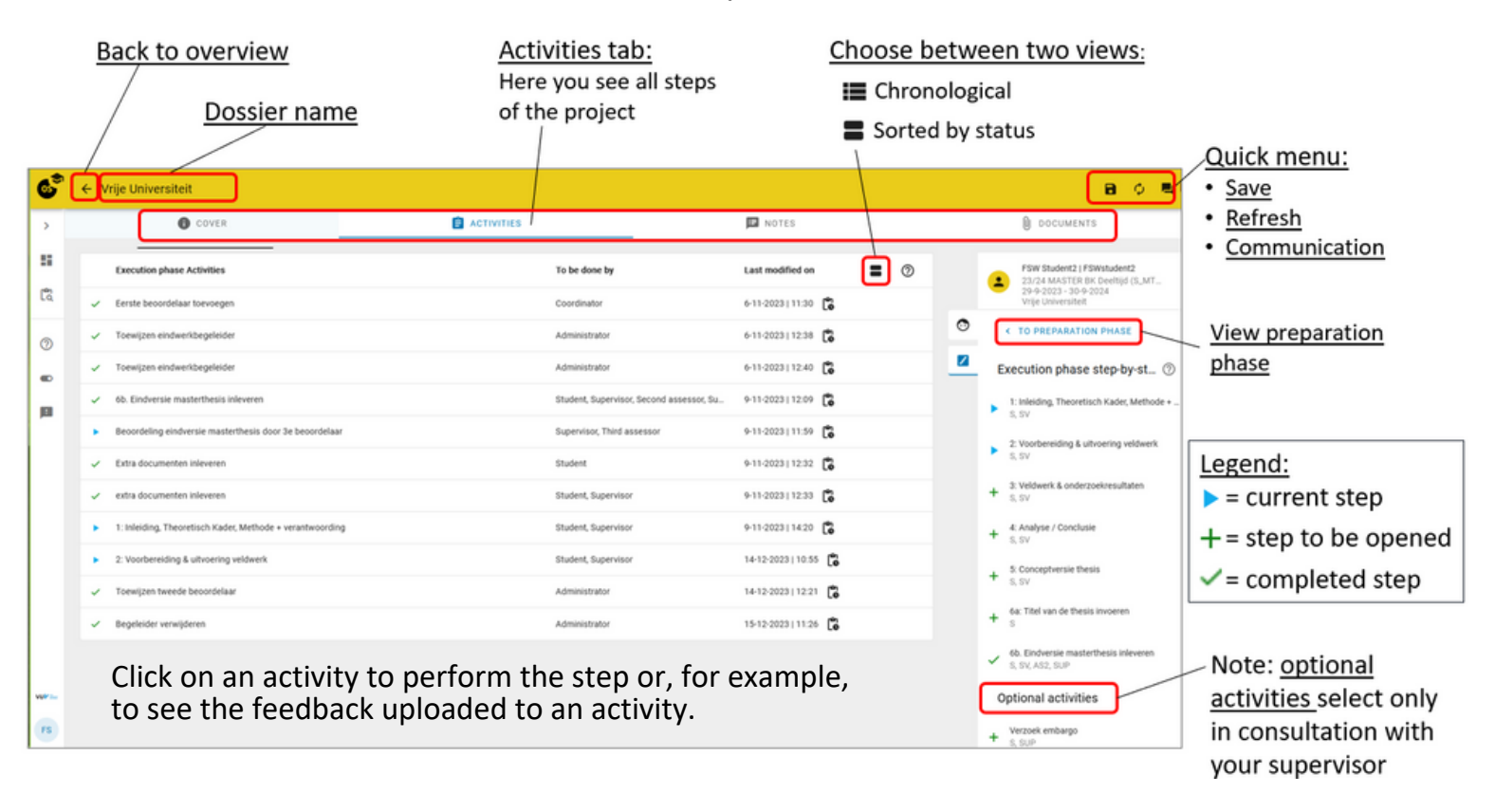

## View sorted by status

| Running activities (3)                                    |          |                            |                    | • •             |                |
|-----------------------------------------------------------|----------|----------------------------|--------------------|-----------------|----------------|
| Activities                                                | Deadline | To be done by              | Last modified on   |                 | <u>Back to</u> |
| 2: Voorbereiding & uitvoering veldwerk                    |          | Student, Supervisor        | 14-12-2023   10:55 | Execution phase | chronol        |
| 1: Inleiding, Theoretisch Kader, Methode + verantwoording |          | Student, Supervisor        | 9-11-2023   14:20  | Execution phase |                |
| Beoordeling eindversie masterthesis door 3e beoordelaar   |          | Supervisor, Third assessor | 9-11-2023   11:59  | Execution phase |                |
| Not started activities (4)                                |          |                            |                    | ^               |                |
|                                                           |          | 0                          |                    |                 |                |
| 3. Veldwerk & onderzoekresuitaten                         |          | Student, Supervisor        |                    | Execution phase |                |
| 4: Analyse / Conclusie                                    |          | Student, Supervisor        |                    | Execution phase |                |
| 5: Conceptversie thesis                                   |          | Student, Supervisor        |                    | Execution phase |                |
| 6a: Titel van de thesis invoeren                          |          | Student                    |                    | Execution phase |                |
| Optional activities (4)                                   |          |                            |                    | ~               |                |
|                                                           |          |                            |                    |                 |                |
| Finished activities (14)                                  |          |                            |                    | ~               |                |
| Cancelled activities (1)                                  |          |                            |                    | ~               |                |